# HOW DO I?

#### Search for Products and Add To Cart?

HOLOGIC iStore

#### **Search for Products**

In Hologic iStore there is a Product Search utility in the header section of every page as shown below:

| Search | All Products | • | Part Number | ÷][ | Go | Advanced Search |  |
|--------|--------------|---|-------------|-----|----|-----------------|--|
|        |              |   |             |     |    |                 |  |

To perform a simple search - Enter your search criteria in the field next to the Go button and then click Go.

\*\*Note: you can perform a wildcard search by using the % symbol as the wildcard

FOR EXAMPLE: you can find item – ATEC 0909-12 by entering 0909% in the search box as shown below

|         | Search | All Products | - | Part Number | • | 0909% | Go |
|---------|--------|--------------|---|-------------|---|-------|----|
| Results |        |              |   |             |   |       |    |
|         |        |              |   |             |   |       |    |

| Item                                              |  |
|---------------------------------------------------|--|
| 9G (3.7MM) X 9.5CM, 20MM HANDPIECE [ATEC 0909-20] |  |
| 9G (3.7MM) X 9.5CM, 12MM HANDPIECE [ATEC 0909-12] |  |

You can also search by Product Section - choose from the All Products drop down list or leave as is to search All Products.

Or search by Part Number or Item Description by selecting from the next drop down field.

#### Add to Cart

Once you have found the item you wish to order you can easily place it into your cart by clicking on the Add to Cart button on the catalog page as shown below:

## ATEC > MRI Handpieces

### MRI Handpieces

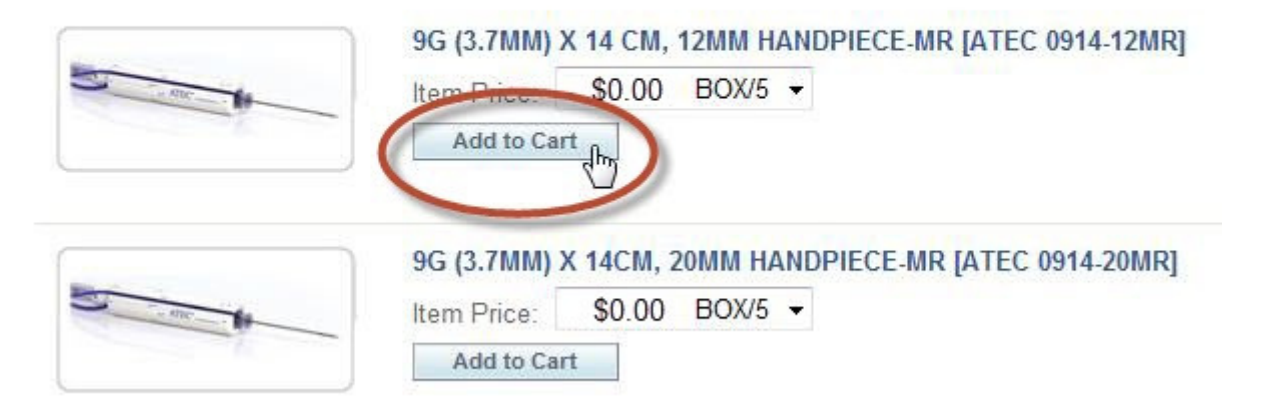

Or if you need to review product details you can click on the item link, to navigate to the Product Details page and then click Add to Cart as shown below:

## ATEC > MRI Handpieces

| 9G (3.7MM) X 14 CM, 12MN HANDPIECE-MR [ATEC 0914-12MR]     |
|------------------------------------------------------------|
| Item Price: \$0.00 BOXS -                                  |
| Add to Cart                                                |
|                                                            |
|                                                            |
| 9G (3.7MM) X 14CM, ZOMM HANDPIFCE-MR 14 FC 0914-ZOMR1      |
| ou for mind it riom commitments incor mit firies our comit |
| Item Price: \$0.00 BOX/5 -                                 |
|                                                            |

## 9G (3.7MM) X 14 CM, 12MM HANDPIECE-MR [ATEC 0914-12MR]

9g (3.7mm) x 14cm, 12mm Handpiece - MR

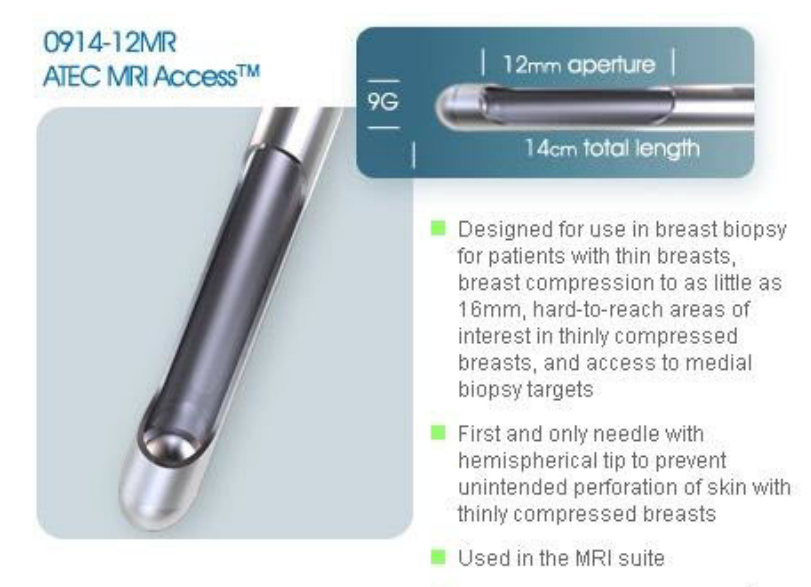

Used with the patented ATEC<sup>®</sup> MRI Introducer Localization Set

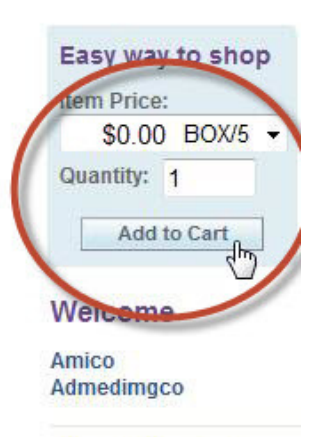

View Shopping Cart No items View Saved/Shared Carts View Shopping Lists